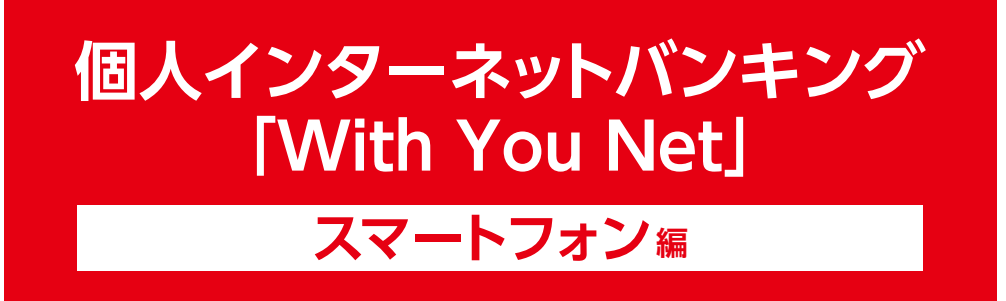

# ご利用マニュアル

スマホ機種変更(旧端末がない場合)

ワンタイムパスワードご利用方法

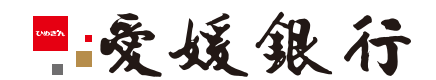

https://www.himegin.co.jp/

## スマホ機種変更(旧端末がない場合)

スマートフォンから実施いただく場合の手順は以下の通りです。

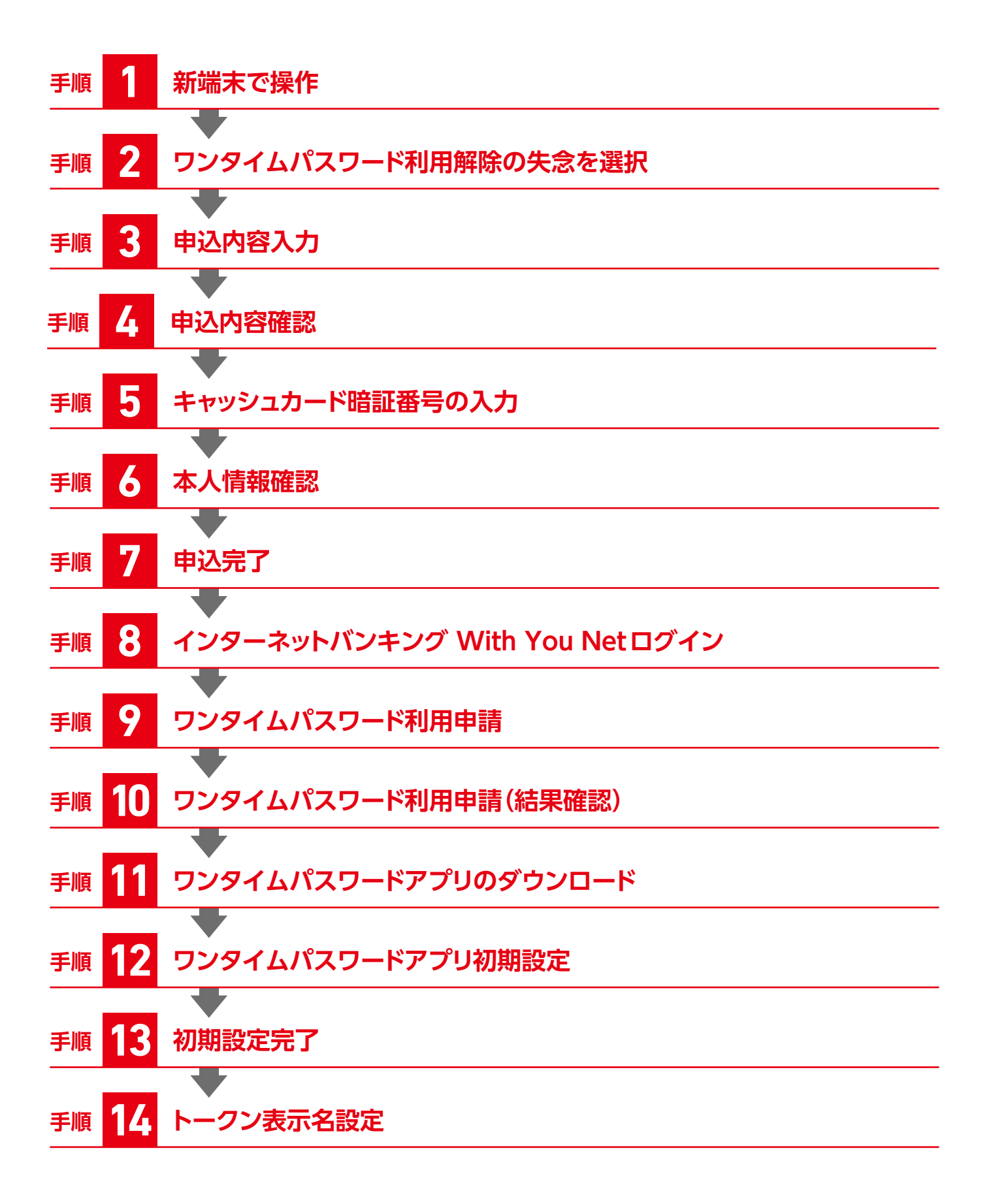

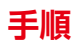

新端末で操作

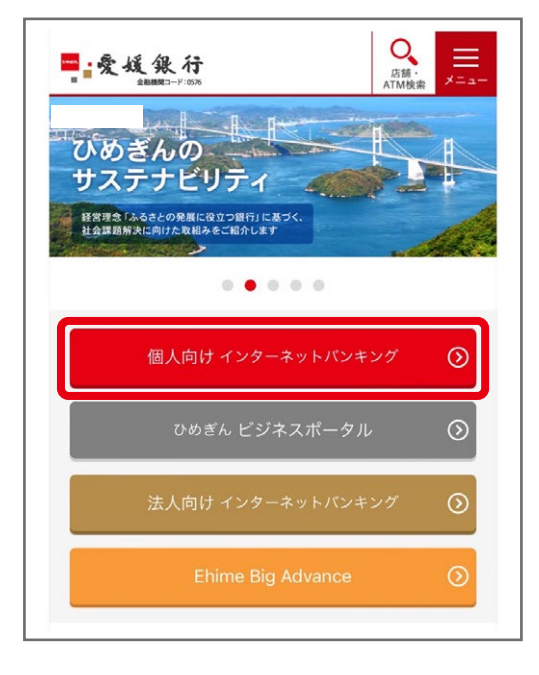

#### お手続きには、インターネットバンキングをご契約のメイン 口座の以下の情報をお手元にご準備のうえ、ご操作ください。

#### ●支店番号

キャッシュカード券面の左側(3桁)

- ●□座番号
  - キャッシュカード券面の中央(7桁)
- ●キャッシュカード暗証番号(4桁)
  - ※キャッシュカードを発行いただいていない場合やキャッシュカード暗証番号を失念 された場合は、書面による手続きが必要となりますので、お手数ですが当行本支店 までお問い合わせください。

愛媛銀行ホームページ https://www.himegin.co.jp/

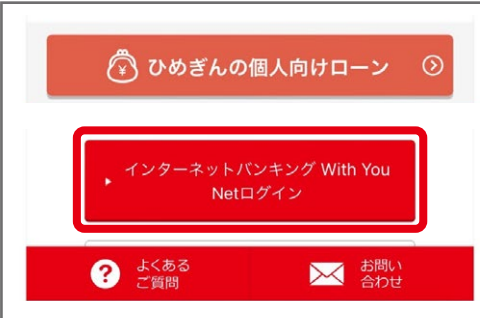

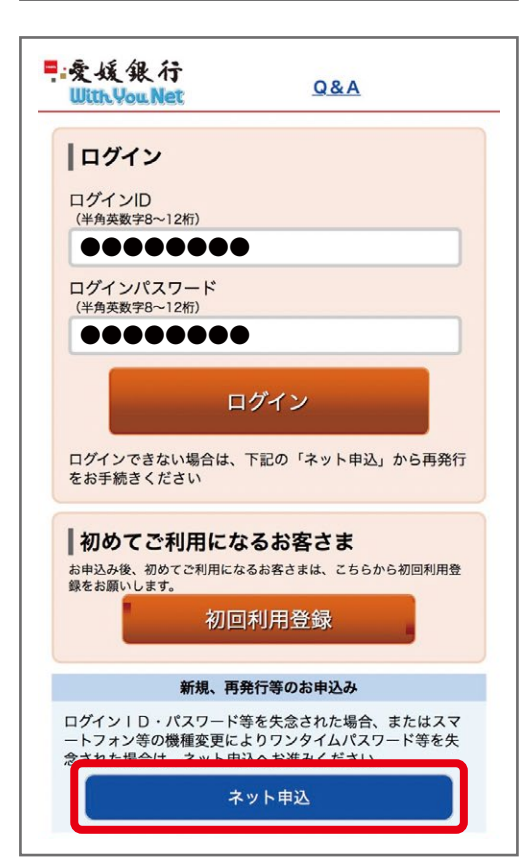

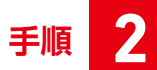

#### ワンタイムパスワード利用解除の失念を選択

| ■:爱媛銀行<br>With You Net Q&A                                                                                       |     |
|----------------------------------------------------------------------------------------------------|-----|
| ┃インターネット申込受付(申込種別選択)                                                                                             |     |
| 申込種別選択 内容入力 內容確認 完了                                                                                              |     |
| 申込種別を選択して下さい。                                                                                                    |     |
| ┃お申込種別                                                                                                    |     |
| インターネットバンキング「WithYouNet」<br>新規申込み<br>新規にお申込みご希望のお客さま<br>※後日、お届けのご住所にログインに必要な書類を転送不要<br>簡易書留郵便にて送付いたします。<br>選択    | 0   |
| ログイン I D・パスワード再発行<br>ログイン I D、ログインパスワード、確認用パスワードを失                                                               | 念   |
| されため各さま<br>※後日、ログインに必要な情報をメールにて送信いたします。<br>(当行の送信ドメイン)@himegin.co.jp<br>選択                                       | ,   |
| インターネットバンキング「WithYouNet」<br>解約<br>インターネットバンキングの解約をご希望のお客さま<br>選択                                                 |     |
| <b>ワンタイムパスワード利用解除の失念</b><br>スマートフォン等の機種変更に際し、ワンタイムパスワード都<br>用解除を失念されたお客さま<br>※後日、ご登録のメールアドレスにご連絡いたします<br>選択      | [I] |
| ログインパスワード初期化<br>ログインパスワードのみをお忘れのお客さま<br>※ワンタイムパスワードをご利用でない場合は手続きいただ<br>ません。「ログイン   D・パスワード再発行」を選択くだ<br>い。<br>選択  | けさ  |
| 確認用パスワード初期化<br>確認用パスワードのみをお忘れのお客さま<br>※ワンタイムパスワードをご利用でない場合は手続きいただ<br>ません。「ログイン   D・パスワード再発行」を選択くだ<br>い。<br>選択    | けさ  |
| リスクベース初期化<br>リスクベース認証(合言葉)のみをお忘れのお客さま<br>※フンタイムパスワードをご利用でない場合は手続きいただ<br>ません。「ログイン   D・パスワード再発行」を選択くだ<br>い。<br>選択 | けさ  |
| 申込を中止する                                                                                                    |     |

ワンタイムパスワード利用解除の失念 を選択してください。

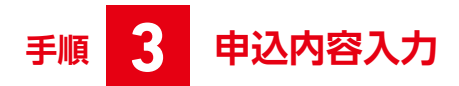

| ■:爱媛銀行<br>With You Net Q&A           |                                                   |
|--------------------------------------|---------------------------------------------------|
| ┃<br>┃インターネット申込受付(申込内容入力)            |                                                   |
| 申込種別選択 內容准認 完了                       |                                                   |
| ーーーーーーーーーーーーーーーーーーーーーーーーーーーーーーーーーーーー |                                                   |
| ┃                                    |                                                   |
| ワンタイムパスワード利用解除の失念                    |                                                   |
| ご本人情報                                |                                                   |
| 「必須」 お名前                             | ▲ お名前を「カタカナ」で入力してください。                            |
| (全角カタカナ)                             |                                                   |
| (例)エヒメ                               |                                                   |
|                                      |                                                   |
|                                      |                                                   |
| 名                                    |                                                   |
|                                      |                                                   |
| <b>B</b> [必须] 生年月日                   | B 生年月日を入力してください。                                  |
| (半角数字)                               |                                                   |
| 西暦 0000 年 00 ◇ 月 00 ◇ 日              |                                                   |
| [必須] 銀行お届け電話番号                       | ● 銀行お届け雷話番号を入力してください。                             |
| (半角数字)                               | ※ご不明の場合は連絡可能な電話番号を入力してください。                       |
|                                      |                                                   |
| 連絡先電話番号                              |                                                   |
| (半角数字)                               |                                                   |
|                                      |                                                   |
| <b>р</b> х- <i>лрких</i>             | ▶ 現在お使いのメールアドレスを入力してください。                         |
| (半角英数字記号)                            |                                                   |
|                                      | ※人力誤りを防止するため、必す2回人力してくたさい。                        |
| メールアドレス(確認用)                         | ※ 「ドメイン:@nimegin.co.jp」からのメール支信か可能で               |
| (半角英数字記号)                            | のることをご確認くたさい。                                     |
|                                      |                                                   |
|                                      |                                                   |
| メイン口座情報                              |                                                   |
| [必須] 支店番号                            | 日本の目的には、「日本の日本の日本の日本の日本の日本の日本の日本の日本の日本の日本の日本の日本の日 |
| (半角数字3桁)                             | さい。                                               |
|                                      | ●支店番号                                             |
| [必须]科目                               | キャッシュカード券面の左側(半角数字3桁) 例:001                       |
| 普通                                   | ●□座番号                                             |
| [必須] 口座番号                            | キャッシュカード券面の中央(半角数字7桁) 例:0123456                   |
|                                      |                                                   |
|                                      |                                                   |
| 確認画面へ                                |                                                   |
| 申込を中止する                              |                                                   |
|                                      |                                                   |

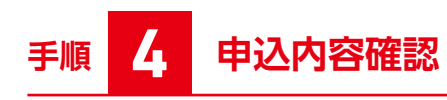

| 見愛媛銀行<br>With You Net Q&A                                           |
|---------------------------------------------------------------------|
| インターネット申込受付(申込内容確認)                                                 |
| 中以種別減択 内容入力 内容從認 完了                                                 |
| 下記の内容でインターネット申込受付手続きを行います。<br>ご確認のうえ、よろしければ「暗証番号入力へ」ポタンを押して<br>下さい。 |
| ┃お申込種別                                                              |
| ワンタイムパスワード利用解除の失念                                                   |
| 【ご本人情報                                                              |
| お名前                                                                 |
| ••••                                                                |
| 生年月日                                                                |
| ●●●●年●月●日                                                           |
| 銀行お届け電話番号                                                           |
| 000-0000-0000                                                       |
| 連絡先電話番号                                                             |
| メールアドレス                                                             |
| •••••@                                                              |
| メイン口座情報                                                             |
| 支店番号                                                                |
| •••                                                                 |
| 科目                                                                  |
| 普通                                                                  |
| 口座番号                                                                |
|                                                                     |
| 口座名義                                                                |
| 247                                                                 |
| 暗証番号入力へ                                                             |
| 申込を中止する                                                             |
|                                                                     |

申込内容を確認し、「暗証番号入力へ」をクリックしてください。

### 手順 5 キャッシュカード暗証番号の入力

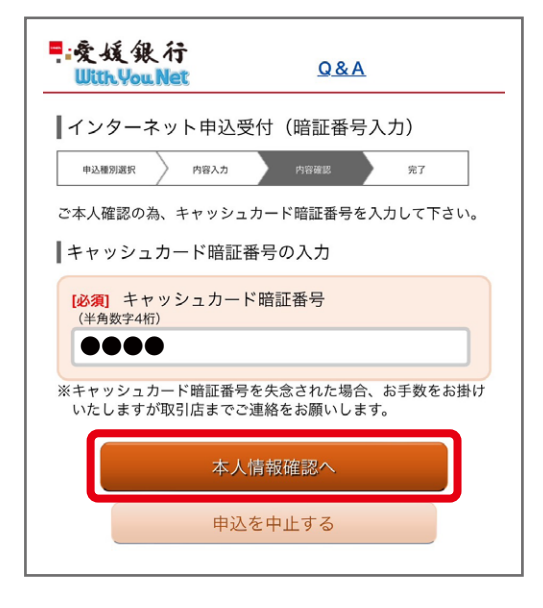

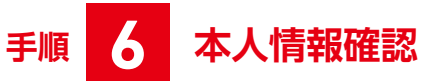

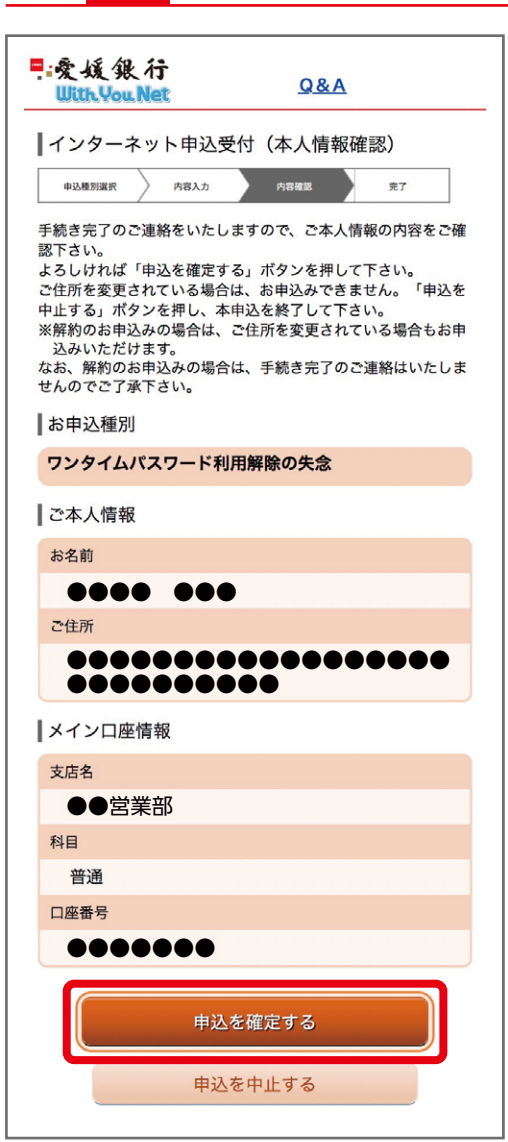

キャッシュカード暗証番号を入力し、「本人情報確認へ」をクリックして ください。

本人確認情報を確認し、「申込を確定する」をクリックしてください。

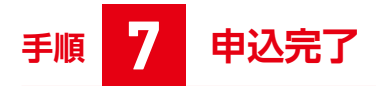

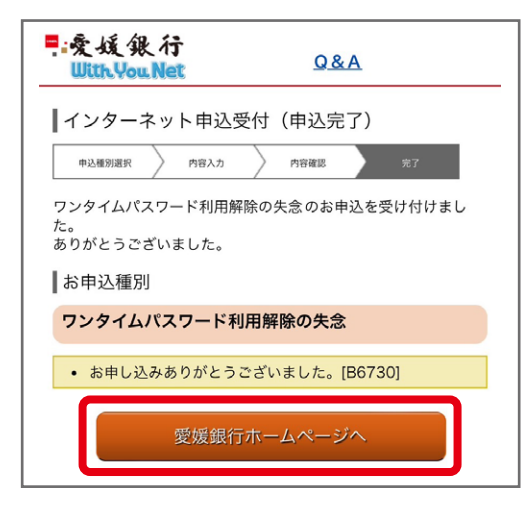

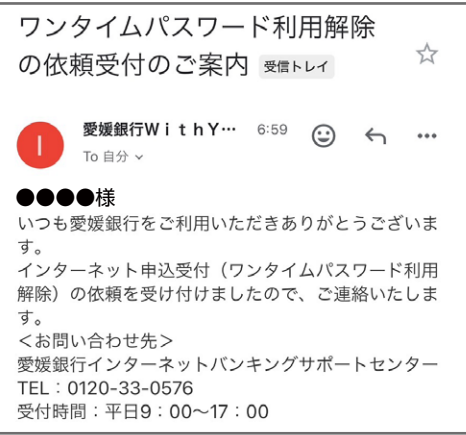

| ワンタイムパスワード利用解除<br>完了のご案内 🗺 トレイ 🔶                                                                                                    |
|----------------------------------------------------------------------------------------------------|
| <b>愛媛銀行WithY…</b> 7:02 ⓒ ← •••<br>To自分 ✓                                                                                                    |
| <ul> <li>●●●様</li> <li>いっも愛媛銀行をご利用いただきありがとうございます。<br/>ワンタイムパスワード利用解除が完了しました。</li> <li>●インターネット申込受付メニューから「ワンタイムパス<br/>ワード利用解除の失念」手続きをされた方</li> <li>本メール到着の30分後以降に当行ホームページよりインターネットパンキングにログインし、ワンタイムパス<br/>ワードを再設定してください。</li> <li>■旧端末から「ワンタイムパスワード利用解除」手続きを<br/>された方</li> <li>本メール到着後、以下の時間帯に応じて当行ホームページよりインターネットバンキングにログインし、ワンタイムパス<br/>ワードを再設定してください。</li> <li>0:30~8:10に解除の場合、8:10以降</li> <li>*8:10~20:50に解除の場合、0:30以降</li> <li>*8:10~20:50に解除の場合、0:30以降</li> <li>*8設定方法は当行ホームページご利用マニュアル「ス<br/>マホ機種変更ワンタイムパスワードご利用方法」をご参<br/>照ください。</li> <li>*1日あたりの振込限度額を200万円以上ご設定のお<br/>客様は、200万円まで引き下げとなりましたのでご了承<br/>願います。振込限度額を引き上げを希望する場合は、ワン<br/>タイムパスワードの再登録完了後、限度額の変更操作を<br/>いただきますようお願いします。</li> <li>&gt;お問い合わせ先&gt;</li> <li>愛媛銀行インターネットバンキングサポートセンター<br/>TEL:0120-33-0576</li> <li>受付時間:平日9:00~17:00</li> </ul> |

#### 左記メールが自動送信されます。

後日「ワンタイムパスワード利用解除完了のご案内」 メールが送信されます。

手順

## 8 インターネットバンキング With You Net ログイン

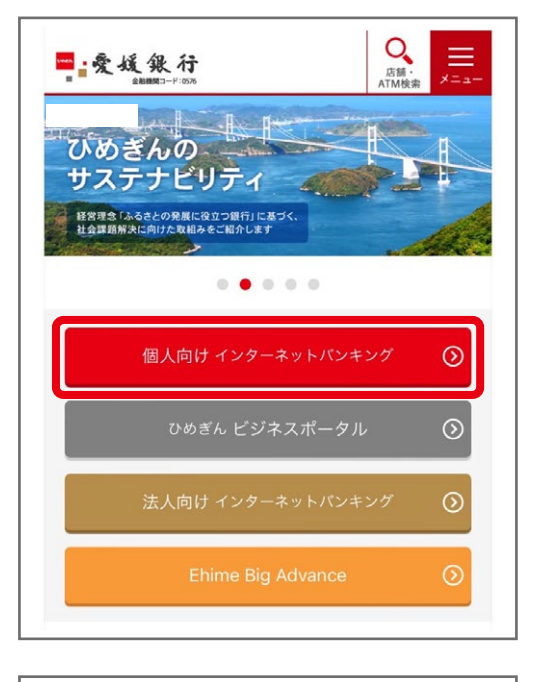

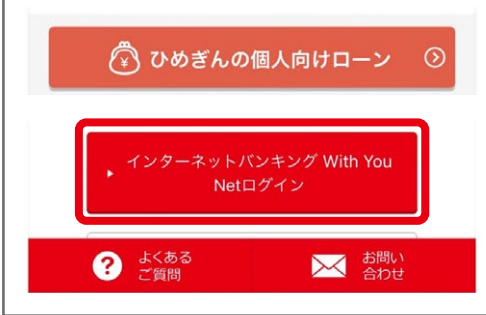

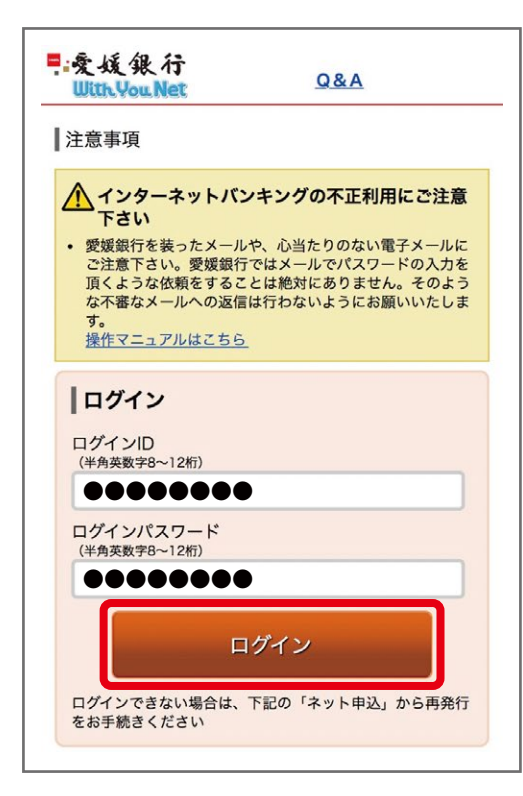

愛媛銀行ホームページ https://www.himegin.co.jp/

#### 9 ワンタイムパスワード利用申請 手順

| ・愛 域 銀 行<br>Utth You Net         Q&A           ワンタイムパスワード利用申請(ソフトウェアト<br>ークン)         ************************************                                                 | _                                |
|----------------------------------------------------------------------------------------------------|----------------------------------|
| こちらをお読みください                                                                                                    |                                  |
| <br>  ワンタイトパスワード由語情報                                                                                                    |                                  |
| <ul> <li>ワンライムバスワート年前間報</li> <li>トークンを発行する端末のメールアドレスを入力してください。</li> <li>※トークンを発行する前に「ドメイン:@otp-auth.net, からの電子<br/>メール受信が可能であることをご確認ください。</li> <li>[必須] メールアドレス</li> </ul> |                                  |
| (半角英数字記号)                                                                                                    |                                  |
|                                                                                                    |                                  |
| [必須] メールアドレス(確認用)                                                                                                    | リンダイムハスワードアノリのダワンロード用URL情報を达信します |
| (半角夾数字記号)<br>確認のため再度入力してください                                                                                                    | ので、メールアトレスを入力してくたさい。             |
|                                                                                                    | ※「ドメイン:@otp-auth.net」からのメール受信が可能 |
| トークン発行時に必要となる利用開始パスワードを4~8桁の数字で登録してください。<br>このパスワードは、ワンタイムパスワードアプリの初期設定時に一度<br>限り使用します。<br>利用開始パスワードは、お控えいただくかお忘れにならないようご注意ください。<br>【必須】利用開始パスワード                          | であることをご確認くたさい。                   |
| <b>B</b> ••••••                                                                                                    | < 半角数字4~8桁を入力(一度限り)              |
| [必須]利用開始パスワード(確認用)                                                                                                    | ロンタイルパフロードアプリにトークン登録する際にしたする利用   |
| 確認のため再度入力してください                                                                                                    | 日本パスワード(半角数字4~8桁)を新しく設定してください。   |
| 0000000                                                                                                    | このパスワードはトークン登録時に一度限り使用します。       |
|                                                                                                    |                                  |
| リスクベース認証(合言葉)入力<br>質問<br>最も好きな歌手は?(例:ビートルズ)                                                                                                    |                                  |
|                                                                                                    |                                  |
|                                                                                                    | ●予め登録した回答を入力してください               |
|                                                                                                    |                                  |
| 確定する<br>中止する                                                                                                    |                                  |
|                                                                                                    |                                  |

## 手順 10 ワンタイムパスワード利用申請(結果確認)

| ■愛媛銀行<br>With You Net Q&A ログアウト」                                                                                                    |
|----------------------------------------------------------------------------------------------------|
| ワンタイムパスワード利用申請(ソフトウェアト<br>  ークン)(結果確認)                                                                                               |
| トークン発行情報入力 発行完了                                                                                                    |
| トークン発行を受け付けました。<br>メールアドレスにトークン発行用のメールが送信されます。<br>トークン情報に従い、ワンタイムパスワードの設定のお手続きを<br>お願いします。                                           |
| ┃送付先メールアドレス                                                                                                    |
| х-л <i>г</i> ких <b>●●●●</b> @ <b>●●●●●</b>                                                                                          |
| トークン情報                                                                                                    |
| サービスID<br>ユーザID                                                                                                    |
| <ul> <li>ご注意</li> <li>トークンアプリをご利用いただく際は最新のパージョンであることをご確認下さい。</li> <li>トークンアプリの初期設定に失敗した場合は、端末の種類をご確認の上、再度トークン発行からお手続き下さい。</li> </ul> |
| 現在ご利用の端末にトークンを設定する場合は、「トークンダウ<br>ンロード」からも設定が可能です。                                                                                    |
| トークンダウンロード                                                                                                    |

メールに記載のサービスIDおよびユーザIDは、トークン設定時に必要となります。

内容を確認のうえ、トークンダウンロードをタップしてください。

左記メールが自動送信されます。

ワンタイムパスワードトークン発行受付 のご案内 ☆

10時間前 2023/12/20 水曜日 11:16

#### ●●●●様

いっも愛媛銀行をご利用いただきありがとうございます。 ワンタイムパスワードのトークン発行を受け付けましたの で、ご連絡いたします。 別途、携帯電話に送信されるメールに従い、ワンタイムパス ワードの設定のお手続きをお願いします。 その後、ワンタイムパスワード利用開始を行っていただくこ とにより、ワンタイムパスワードがご利用いただけます。 くお問い合わせた> 愛媛銀行インターネットパンキングサポートセンター TEL:0120-33-0576 受付時間:平日9:00~17:00

【愛媛銀行】トークンアプリ登録☆ 10時間前 2023/12/20 水曜日 11:16

いつも愛媛銀行をご利用いただきありがとうございます。

トークンアプリにサービス | D、ユーザ | D、利用開始パス ワードを入力し、トークンの設定を行ってください。 サービスID:●●●●●●●

#### ユーザID : ●●●●●●●

トークンアプリをお持ちでない場合には、下記のURLよりダ ウンロードしてください。 https://dlsp3.otp-auth.net/otpd/downloadSP.do

その他ご不明な点がございましたら、下記フリーダイヤルま でお問い合わせください。

<愛媛銀行インターネットバンキングサポートセンター> フリーダイヤル:0120-33-0576 受付時間:平日(銀行営業日)9:00~17:00

#### 左記メールが自動送信されます。

# 手順 11 ワンタイムパスワードアプリのダウンロード

| ワンタイムパスワード<br>アプリダウンロード                 |      |
|-----------------------------------------|------|
| ダウンロードサイト                               | 0    |
| 動作確認環境                                  | 0    |
| アプリケーション概要                              | 0    |
| ※スマートフォンにプレインストールされ<br>準ブラウザでアクセスして下さい。 | ている標 |

©Copyright NTT DATA Corporation

| <b>11:18</b><br>◀ App Store               | <b>.11 4</b> G (84)                   |
|-------------------------------------------|---------------------------------------|
| プライバシーオ                                   | ペリシーの確認 <b>?</b><br><sub>ヘルプ</sub>    |
| このアプリケーションを<br>は、利用者情報の取扱い<br>ポリシーにご同意いただ | ご利用いただくために<br>に関するプライバシー<br>く必要があります。 |
| 以下のプライバシーポリ<br>うえ、ご利用ください。                | シーをご確認・ご同意の                           |
| プライバシーポリシーが<br>度ご同意いただく必要が                | 改定された場合は、再<br>あります。                   |
| <u>プライバシーポ</u>                            | <u>リシーはこちら</u>                        |
|                                           |                                       |
|                                           |                                       |
|                                           |                                       |
|                                           |                                       |
| 12                                        |                                       |
| 同意し                                       | て進む                                   |
|                                           |                                       |

ダウンロードサイトをクリックして、ワンタイムパスワードのアプリを ダウンロードしてください。

スマートフォンの日時を日本時間に合わせて、 タイムゾーンを日本に設定してください。

ワンタイムパスワードは60秒毎に変わります ので、ご利用の都度、表示されているものをご

次へ

利用ください。

# 手順 12 ワンタイムパスワードアプリ初期設定

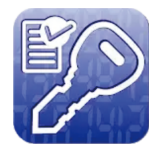

ダウンロードしたワンタイムパスワードアプリ 「ワンタイムPW」を開く

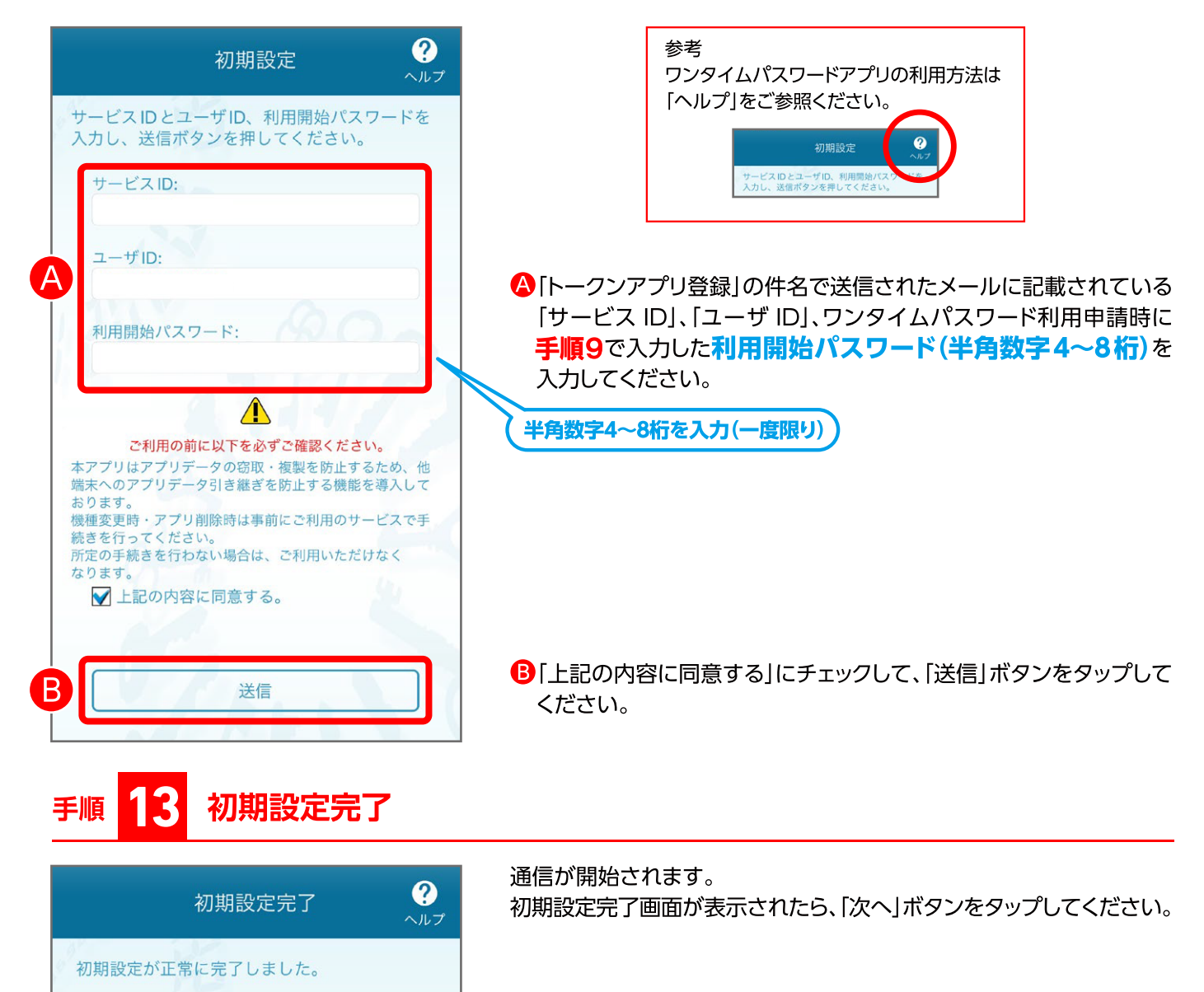

# 手順 14 トークン表示名設定

| トークン表示名設定 ?                                     |
|-------------------------------------------------|
| 1 Salar                                         |
| トークン<br>表示名 愛媛銀行                                |
| トークン表示名に任意の文言を追加・変更すること<br>ができます。               |
| 変更前の<br>追加文言: <sup>未登録</sup>                    |
| [任意]<br>変更後の                                    |
| 追加文言:<br>(全角8文字以内)                              |
| (例)<br>追加文言に本店用と入力された場合、<br>トークン表示名は以下の通りとなります。 |
| 『愛媛銀行 本店用』                                      |
| 登録                                              |
| 1 million                                       |
|                                                 |

本アプリはアプリデータの窃取・複製を 防止するため、他端末へのアプリデータ 引き継ぎを防止する機能を導入しており ます。 機種変更時・アプリ削除時は事前にご利 用のサービスで手続きを行ってくださ い。 所定の手続きを行わない場合は、ご利用 いただけなくなります。

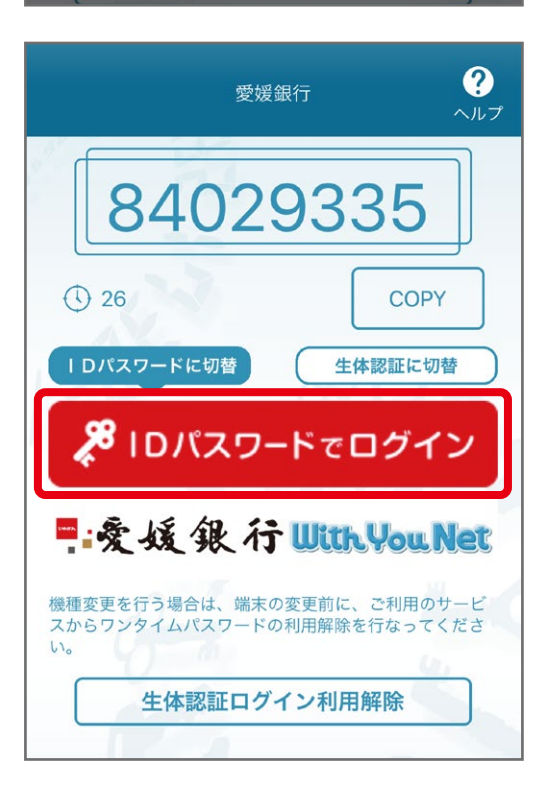

トークン表示名設定画面が表示されますので、「登録」ボタンをタップ してください。

※トークン表示名の変更は任意です。変更される場合は、「変更の追加文言」を入力し、 「登録」ボタンをタップしてださい。

トークン追加が完了すると、ワンタイムパスワードが表示されます。

[IDパスワードでログイン]をタップしてログインしてください。 ※ログイン未了の場合は手続きが完了となりませんのでご注意ください。 ※「再ログイン」が、表示された場合は「再ログイン」ボタンをタップしてログインしてください。